# fMR Processing(1)

Ing. Jan Šanda 27.3.2024

# fMR processing (1. excercise) Pipeline

- **1. Conversion** of data: DICOM -> NIFTI
- 2. Slice Timing: temporal correction (TR vs. HRF)
- 3. Realignment of functional data spatial correction of data in time
- 4. Smooth with Gauss filter kernel
- 5. Model specification + Review
- 6. Estimate Model
- 7. Results + Display

DICOM = Digital Imaging and Comminications in Medicine NIFTI = Neuroimaging Informatics Technology Initiative

(done; \*.nii suffix)

(skipping this step)

# Necessary SW: Matlab + SPM12 toolbox (Win, MacOS)

**S**tatistical **P**arametric **M**apping SPM12 download:

https://www.fil.ion.ucl.ac.uk/spm/software/spm12/

SPM12 manual: .../toolbox/spm12/man/manual.pdf"

4 basic SPM windows:- Menu

- Results
- Graphic
- Batch Editor

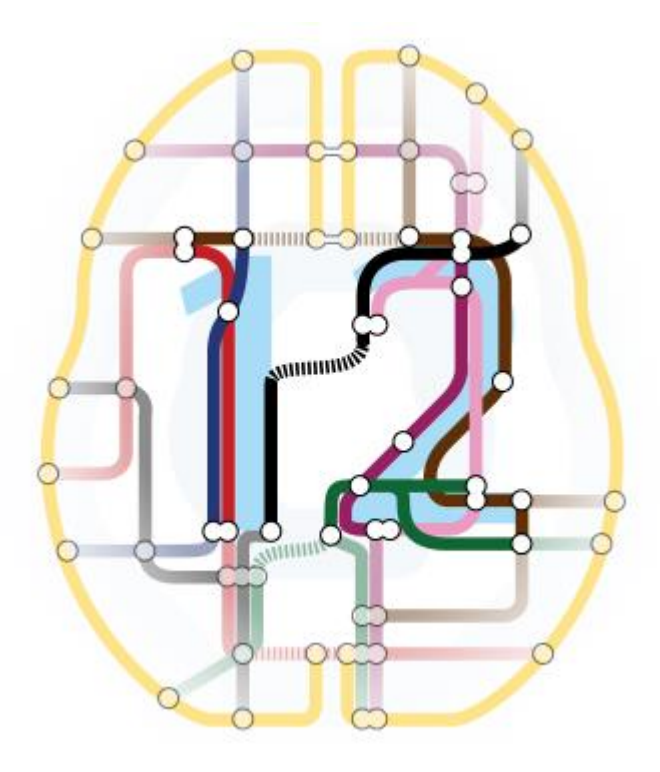

### Recommended resources

### SPM12

https://www.fil.ion.ucl.ac.uk/spm/doc/

### **MRIcroGL**

https://www.nitrc.org/projects/mricrogl

### GLM

https://www.fil.ion.ucl.ac.uk/mfd\_archive/2011/page1/mfd2011\_GLM.pdf

### fMR processing Data

### Paradigm:

**FingerTapping** (upper extremities fingers) 150vol, TR=2000ms, 60 slices

Volunteer data: folders Subj01, Subj02, ... Subj13

| Subj09 | D-S | 6.3.2024  |
|--------|-----|-----------|
| Subj10 | P-B | 6.3.2024  |
| Subj11 | T-T | 13.3.2024 |
| Subj12 | M-L | 20.3.2024 |
| Subj13 | M-H | 20.3.2024 |

Folder structure:fmr(150 nii-files: "fmr\_[XXX].nii")t1(1 nii-file: "t1.nii")

| 💽 SPM12 (7771): Me                                                                                                    | nu                                                                                               |                             | _    | 0                    | ×    |  |  |
|----------------------------------------------------------------------------------------------------|--------------------------------------------------------------------------------------------------|-----------------------------|------|----------------------|------|--|--|
| SPM12 (7771): Menu  Realign (Esti  Slice timing Coregister (  Normalise (E   Mosel specify 1st-level  Specify 1st-level  Specify 2nd-level  Es  Mosel Results                                                                                                    |                                                                                                  |                             |      | nooth<br>gment       | ×    |  |  |
| Dynamic Causal Modelling                                                                                                    |                                                                                                  |                             |      |                      |      |  |  |
|                                                                                                    | SPM for fur                                                                                      | nctional MR                 | 21   |                      |      |  |  |
| Display                                                                                                    | Check Reg                                                                                        | Render                      | ~ F  | MRI                  | ×    |  |  |
| Toolbox: ~                                                                                                    | PPIs                                                                                             | ImCalc                      | C    | OCOM Im              | port |  |  |
| Help                                                                                                    | Utils ~                                                                                          | Batch                       | Т    | Quit                 |      |  |  |
|                                                                                                    |                                                                                                  |                             | _    |                      | _    |  |  |
|                                                                                                    | Copyright (c) f                                                                                  | 1991,1994-2020              |      |                      |      |  |  |
| SPM12 (7771): SPf<br>Design Contrasts Atl                                                                                                    | Copyright (c) 1<br>M(T): Results<br>es                                                           | 1991, 1994-2020             |      | 0                    | ×    |  |  |
| SPM12 (7771): SP<br>Design Contrasts At                                                                                                    | Copyright (c) (<br>M(T): Results<br>#8                                                           | 2011104-2020                | -    | 0                    | ×    |  |  |
| SPM12 (7771): SPT Design Contrasts Atl Period Second Second Seco | Copyright (c) 1<br>M(T): Results<br>es<br>es<br>Multivariate<br>eigenvariate<br>multivari<br>BMS | CVA<br>ate Bayes<br>p-value | Disp | nlay<br>plot<br>lays | ×    |  |  |

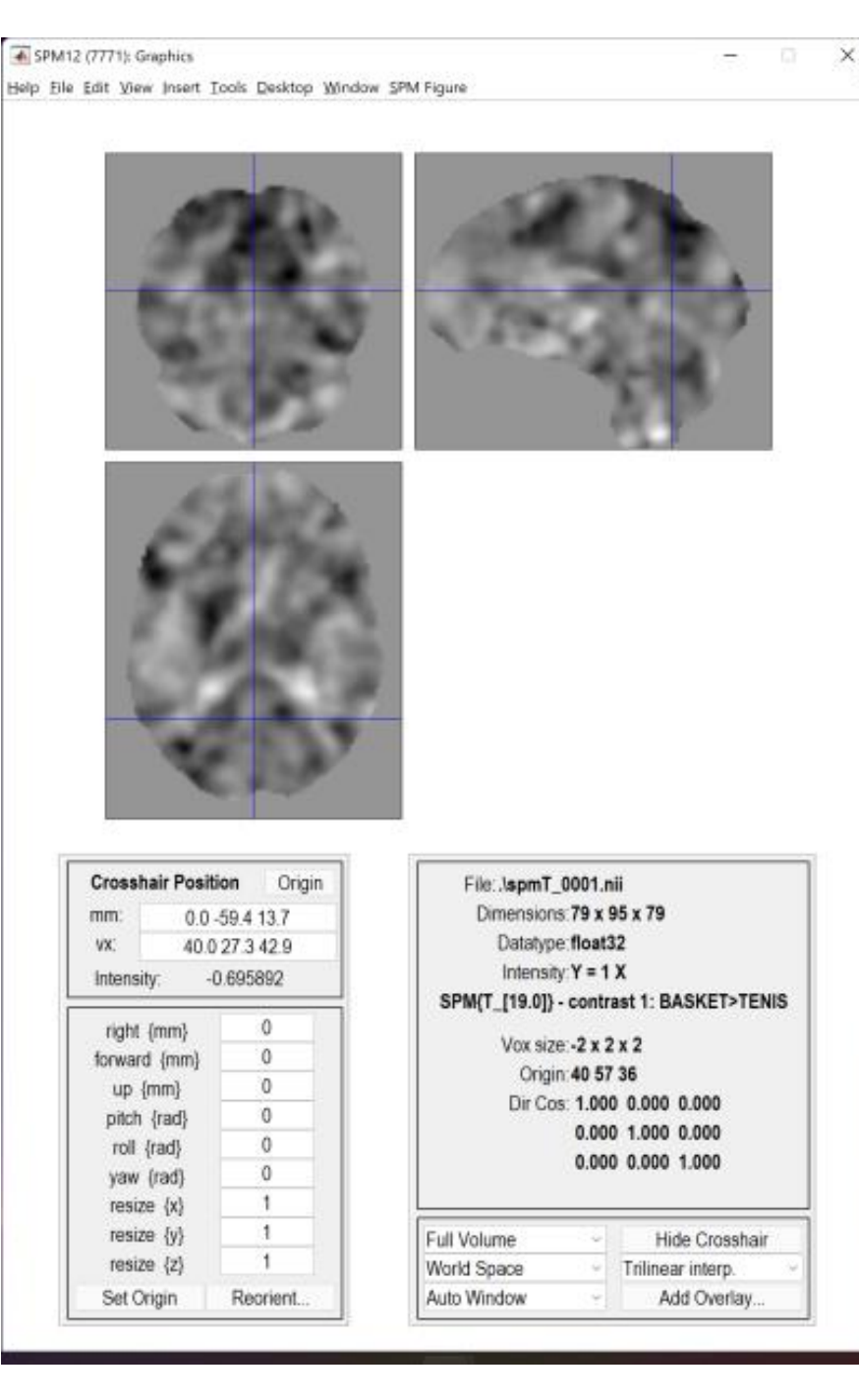

| 🐠 Batch Editor             |                                                                                                 | - |                                   | × |
|----------------------------|-------------------------------------------------------------------------------------------------|---|-----------------------------------|---|
| Eile Edit View SPM BasiclO |                                                                                                 |   |                                   |   |
| D 📽 🖬 🕨                    |                                                                                                 |   |                                   |   |
| Module List                | Current Module: Smooth                                                                          |   |                                   |   |
| Smooth <-X                 | Help on: Smooth<br>Images to smooth<br>FWHM<br>Data Type<br>Implicit masking<br>Filename prefix |   | <-X<br>[8 8 8]<br>SAME<br>No<br>S |   |
|                            | Current Item: Images to smooth                                                                  |   |                                   |   |
|                            |                                                                                                 |   |                                   |   |
|                            | Specify                                                                                         |   |                                   |   |

#### Images to smooth

Specify the images to smooth.

The smoothed images are written to the same subdirectories as the original images with a configurable prefix.

### Slice timing (skipping this step, TR=2s)

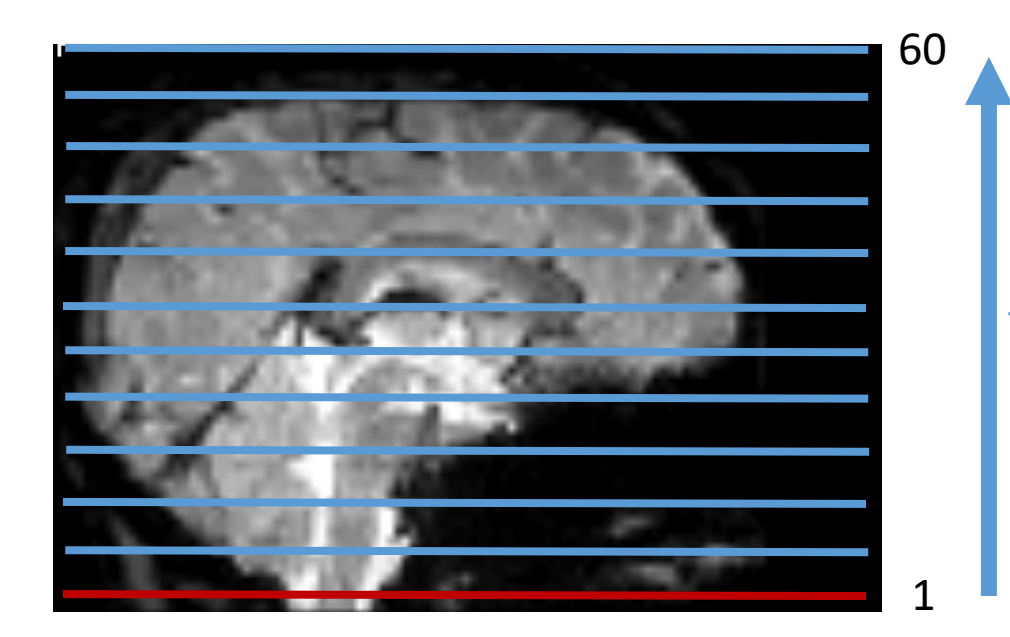

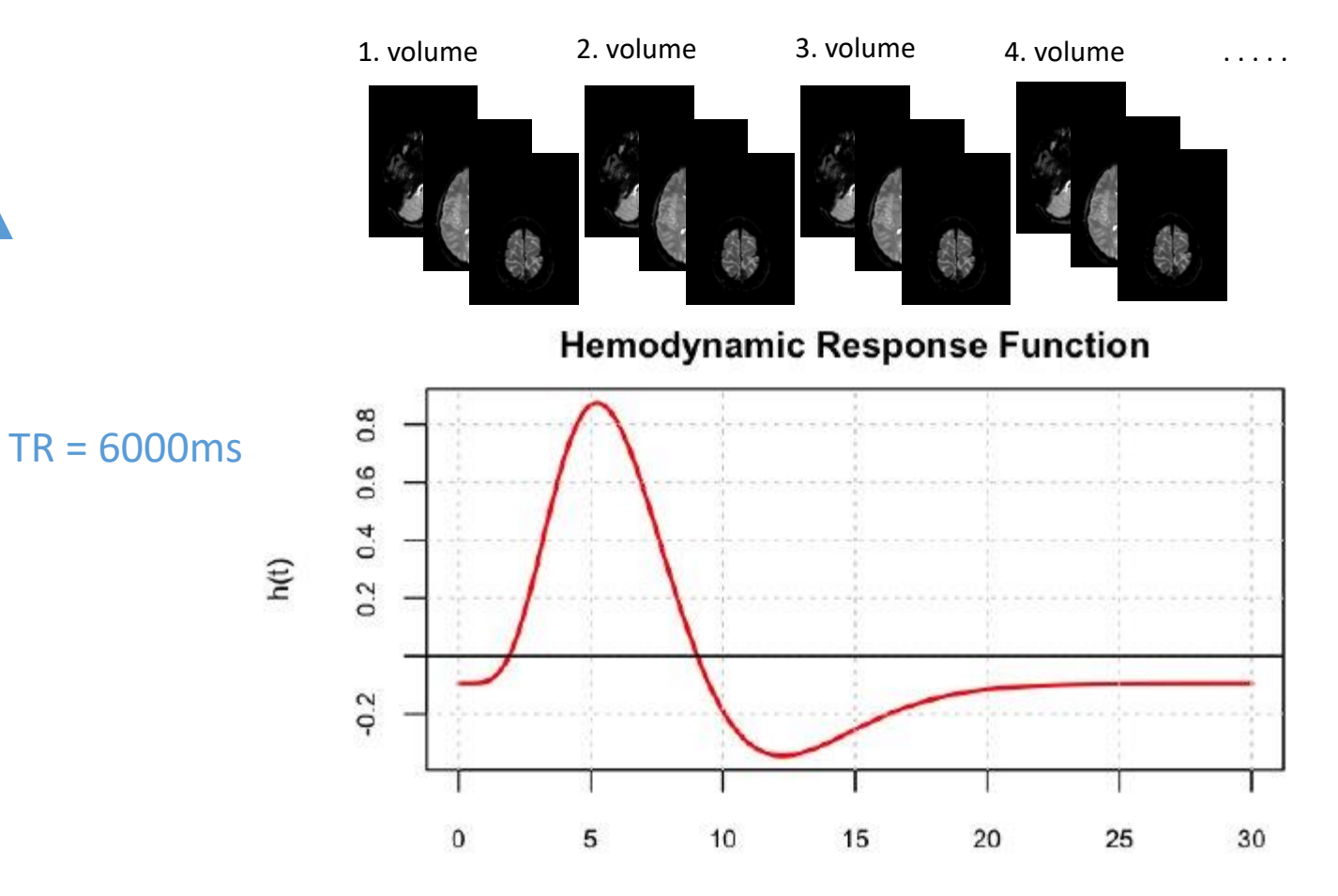

Time (secs)

### Realign data

- This routine realigns a time-series of images acquired from the same subject using a least squares approach and a 6 parameter (rigid body) spatial transformation. The first image in the list specified by the user is used as a reference to which all subsequent scans are realigned. The reference scan does not have to the the first chronologically and it may be wise to chose a "representative scan" in this role.
- The aim is primarily to remove movement artefact in fMRI and PET timeseries (or more generally longitudinal studies). The headers are modified for each of the input images, such that. they reflect the relative orientations of the data. The details of the transformation are displayed in the results window as plots of translation and rotation. A set of realignment parameters are saved for each session, named rp\_\*.txt. These can be modelled as confounds within the general linear model

# Realign data

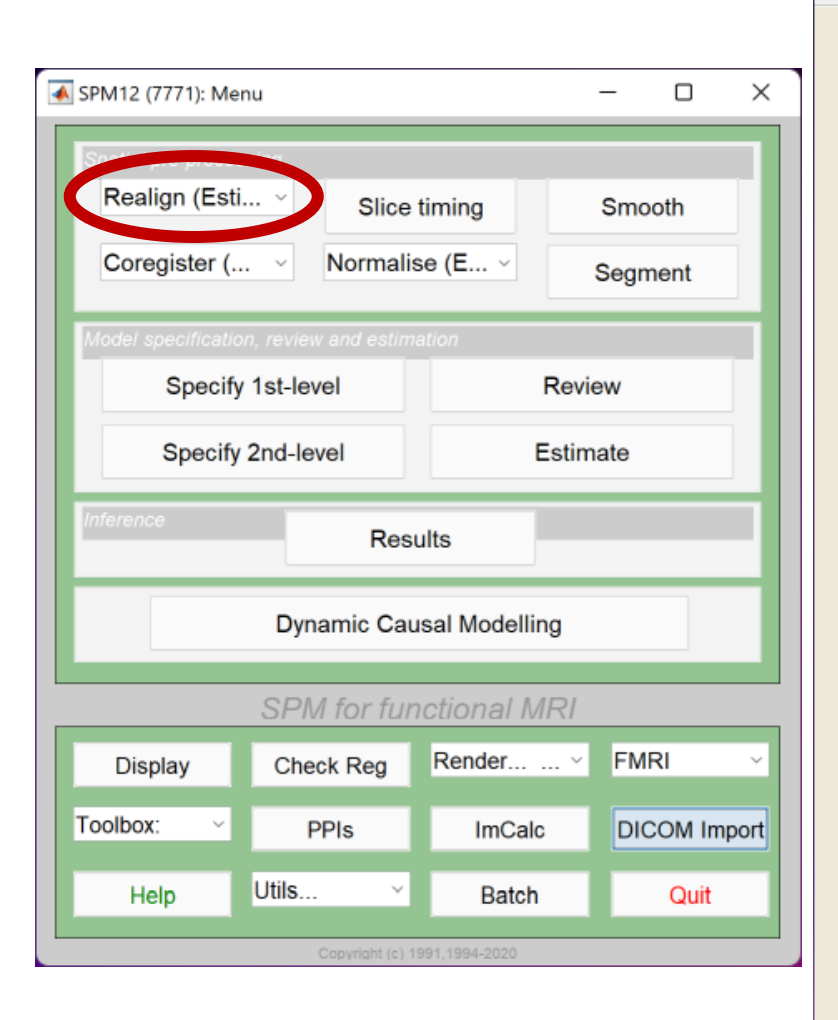

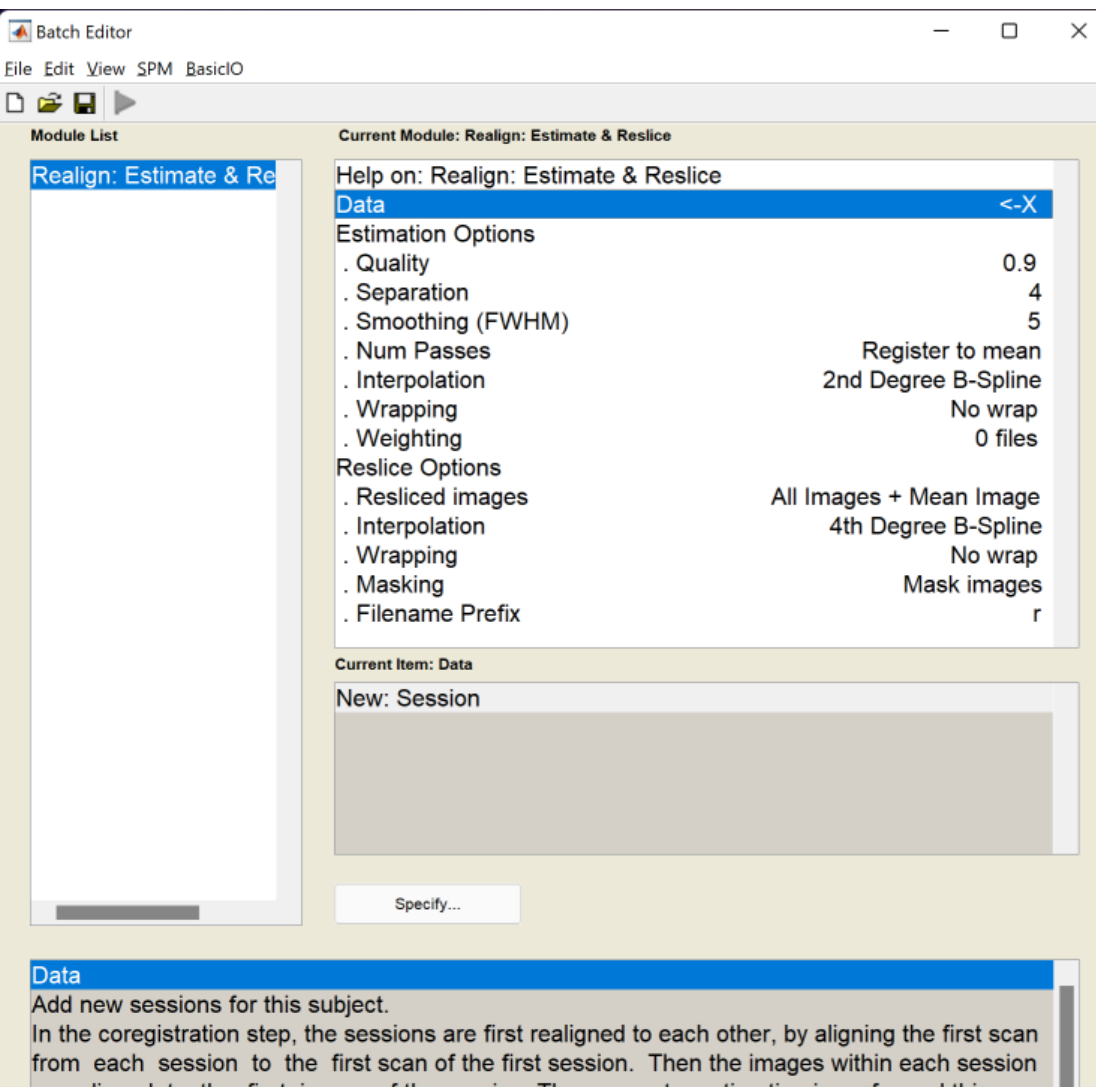

from each session to the first scan of the first session. Then the images within each session are aligned to the first image of the session. The parameter estimation is performed this way because it is assumed (rightly or not) that there may be systematic differences in the images between sessions.

### Realign data

**MENU:** Realign (Estimate & Reslice)

### **BATCH EDITOR:**

- a) Data Session ... all fMR files
- b) Run batch

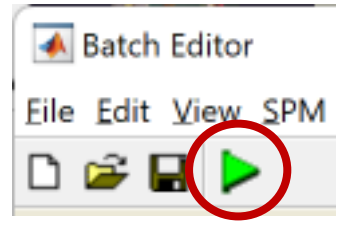

#### **Output:**

- Resliced files (prefix "r\*.nii")
- "mean\*.nii" file (mean of all fMR files)
- Realign parameters file "rp\_\*.txt"

#### Smooth 📣 Batch Editor \_ $\times$ Eile Edit View SPM BasiclO 🗅 🚅 🖬 🕨 Module List Current Module: Smooth Smooth <-X Help on: Smooth 承 SPM12 (7771): Menu Images to smooth <-X \_ × FWHM [8 8 8] SAME Data Type Implicit masking No Realign (Esti... ~ Filename prefix Slice timing Smooth s Coregister (... V Normalise (E... ~ Segment Review Specify 1st-level Specify 2nd-level Estimate Results Current Item: Images to smooth Dynamic Causal Modelling SPM for functional MRI Render... ··· ·· FMRI Check Reg Display Specify... Toolbox: PPIs ImCalc DICOM Import Images to smooth Specify the images to smooth. Utils... Help Batch Quit The smoothed images are written to the same subdirectories as the original images with a configurable prefix.

### Smooth

MENU: Smooth

### **BATCH EDITOR:**

- a) Images to smooth ... select all *r\*.nii* files
- b) FWHM ... [666] (Full width at half maximum of the Gaussian smoothing kernel in mm, doubled size of voxel recommended)
- c) Run batch

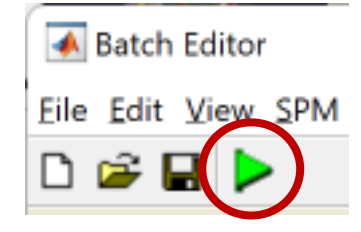

Output:

- Smoothed files (all with prefix "s\*.nii")

## Data check (!)

| 承 SPM12 (7771): Me                  | -                                                                   |               | ×     |          |       |  |  |  |
|-------------------------------------|---------------------------------------------------------------------|---------------|-------|----------|-------|--|--|--|
| Spatial pre-proces<br>Realign (Esti | Spatial pre-processing         Realign (Esti ~         Slice timing |               |       |          |       |  |  |  |
| Coregister (                        | . < Normalis                                                        | se (E ~       | Se    | gment    | Ī     |  |  |  |
| Model specificatio                  | Model specification, review and estimation                          |               |       |          |       |  |  |  |
| Specify                             | Specify 1st-level F                                                 |               |       |          |       |  |  |  |
| Specify                             | Specify 2nd-level Es                                                |               |       |          |       |  |  |  |
| Inference                           | Inference Results                                                   |               |       |          |       |  |  |  |
|                                     | Dynamic Cau                                                         | isal Modellin | g     |          |       |  |  |  |
|                                     | SPM for fun                                                         | nctional MI   | RI    |          |       |  |  |  |
| Display                             | Check Reg                                                           | Render        | . ~ F | MRI      | ×     |  |  |  |
| Toolbox: ~                          | PPIs                                                                | ImCalc        |       | DICOM In | nport |  |  |  |
| Help                                | Utils ×                                                             | Batch         |       | Quit     |       |  |  |  |
|                                     | Copyright (c) 1                                                     | 991,1994-2020 |       |          |       |  |  |  |

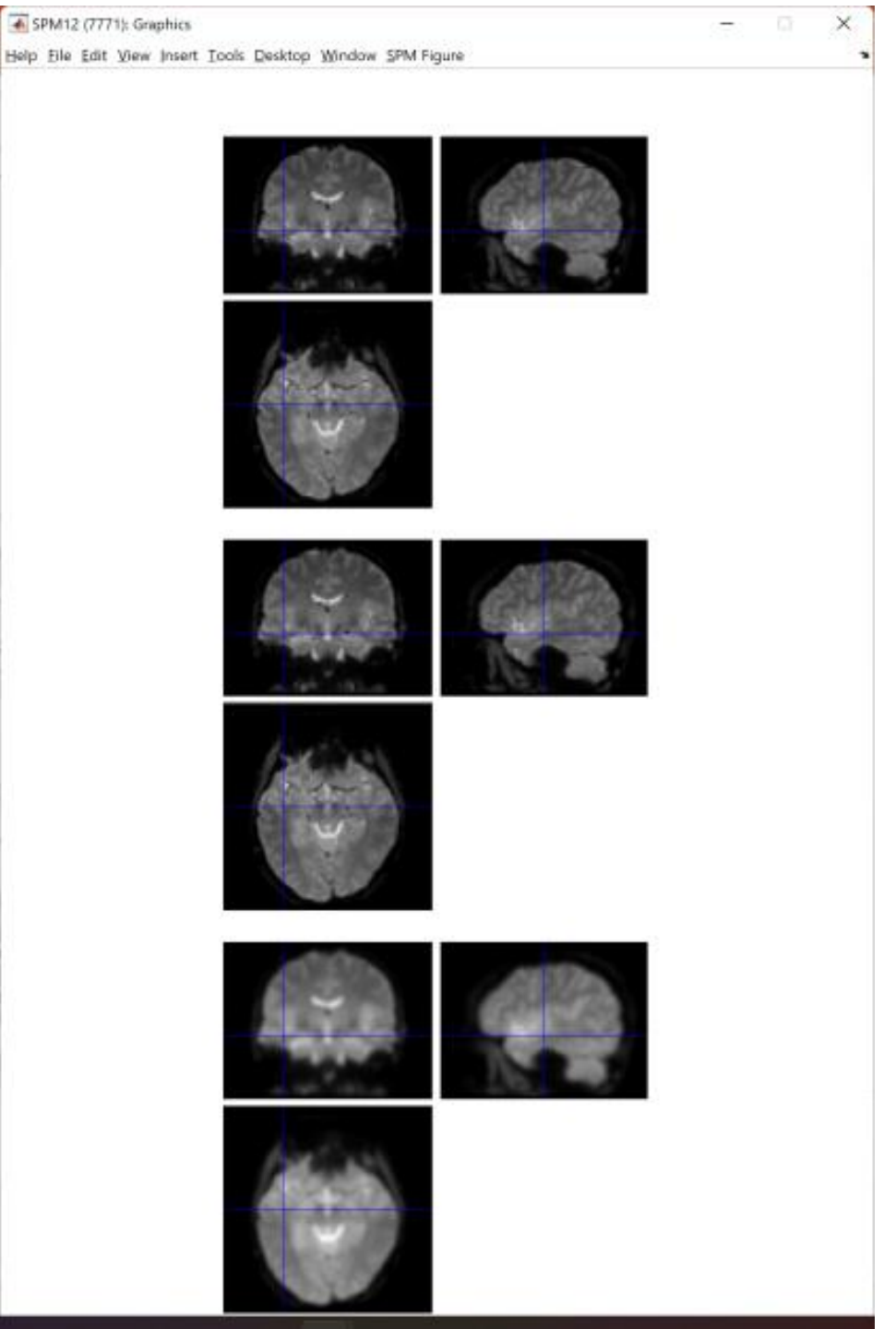

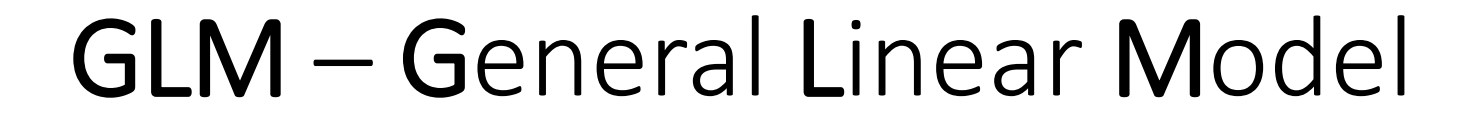

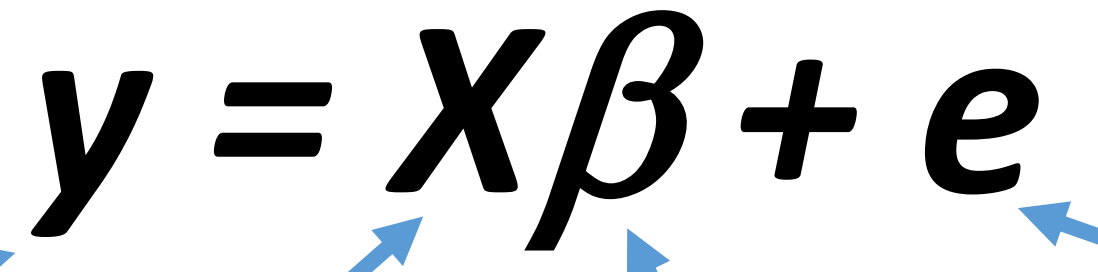

**Dependent variable** BOLD signal in particular voxels

> Independent variable (Predictor) Experiment conditions

Error (Residuals)

Variancein the data (y), which is not explained By the linear combination of predictors (x)

Beta parameters (regression coeff.) Quantifies how much each predictor (X) independently influences the dependent variable (Y)

https://www.fil.ion.ucl.ac.uk/mfd\_archive/2011/page1/mfd2011\_GLM.pdf

### Single voxel regression model

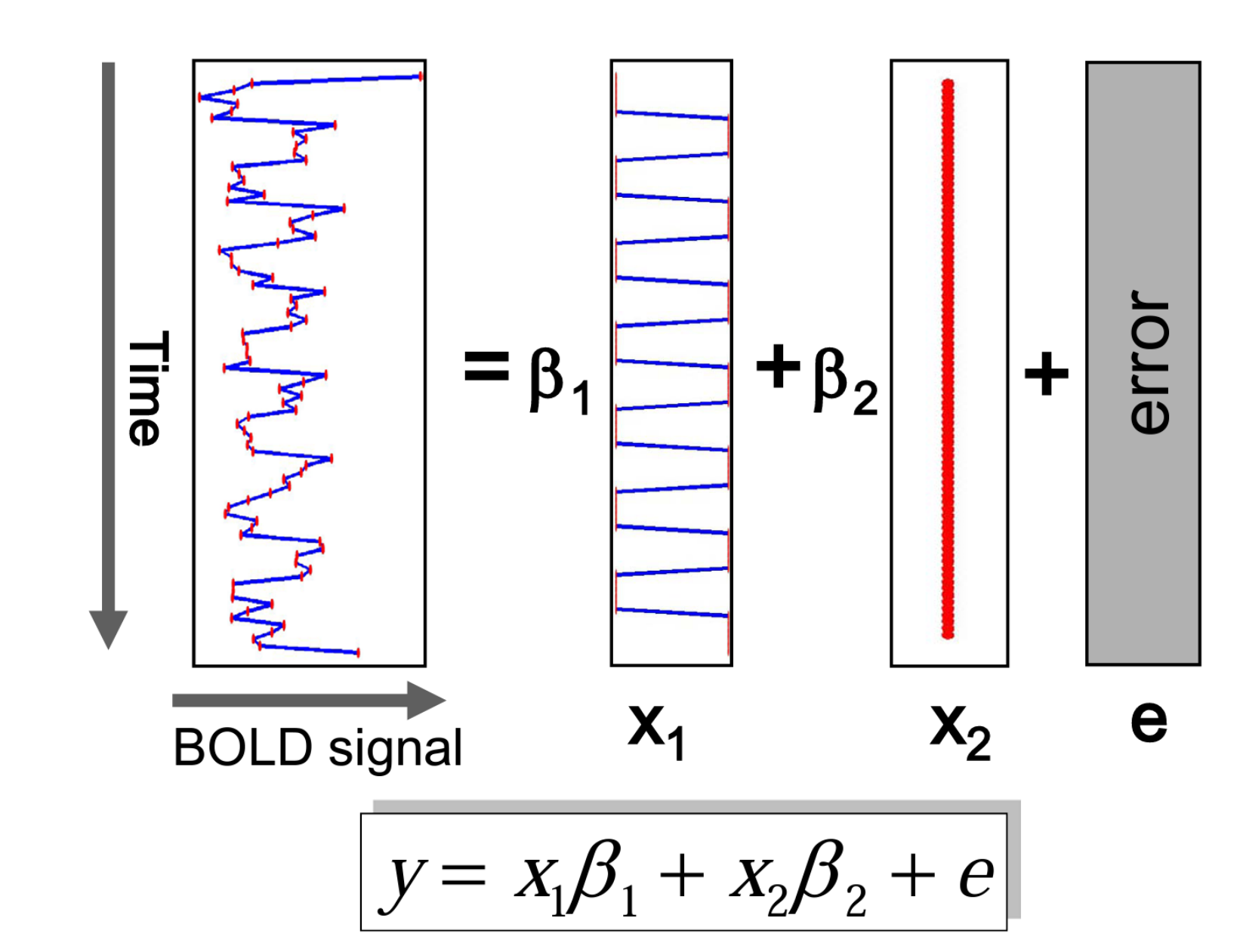

# **fMR** Statistics Model specification

| 📣 SPM12 (7771): Mei                                 | SPM12 (7771): Menu |                |        |            |  |
|-----------------------------------------------------|--------------------|----------------|--------|------------|--|
| Spatial pre-proces<br>Realign (Esti<br>Coregister ( | Smo<br>Segr        | poth<br>ment   |        |            |  |
| Model specific to<br>Specify<br>Specify             | Review<br>stimate  |                |        |            |  |
| Inference                                           | Res                | ults           |        |            |  |
|                                                     | Dynamic Ca         | usal Modelling | 9      |            |  |
|                                                     | SPM for fur        | nctional MF    | R/     |            |  |
| Display                                             | Check Reg          | Render         | . × FM | IRI ~      |  |
| Toolbox: ~                                          | PPIs               | ImCalc         | DI     | COM Import |  |
| Help                                                | Utils ×            | Batch          | I      | Quit       |  |

![](_page_15_Picture_2.jpeg)

Timing parameters

Specify various timing parameters needed to construct the design matrix. This includes the units of the design specification and the interscan interval.

Also, with longs TRs you may want to shift the regressors so that they are aligned to a particular slice. This is effected by changing the microtime resolution and onset.

# **fMR Statistics** Model specification

MENU: Specify 1st-level

#### **BATCH EDITOR:**

- a) Directory ... select (pre-created) folder "model" to store model and statistics results
- b) Units for design ... Scans
- c) Interscan interval ... 2 (equals to TR)
- d) Data & Design
  - a) Scans ... select **sr\*.nii** data
  - b) Conditions
    - a) Condition
      - a) Name ... name of processed paradigm, for example "RightHand", "LeftHand"
      - b) Onset ... vector of scans where the activations begins
      - c) Durations ... duration of activation (in scans)
- e) Run batch

Output: - SPM.mat file (GLM model)

# **fMR Statistics** Model specification

- 1. Condition LeftHand
  - Name ... LeftHandFingerTapping
  - Onset ... [16 61 106]
  - Durations ... 15
- 2. Condition RightHand
  - Name ... RightHandFingerTapping
  - Onset ... [31 76 121]
  - Durations ... **15**

### fMR Motor paradigm (in scans; scan = 2s)

![](_page_18_Figure_1.jpeg)

# **fMR Statistics** Model review

![](_page_19_Figure_1.jpeg)

![](_page_19_Figure_2.jpeg)

![](_page_19_Figure_3.jpeg)

 $\times$ 

\_

Basis set and peristimulus sampling hrf 0.025 0.02 0.015 0.01 0.005 -20 0 20 40 60 80 time {secs} TR = 2.00s 125ms time bins

### **fMR Statistics** Model review

**MENU:** Review

### **BATCH EDITOR:**

- a) Select SPM.mat ... select SPM.mat
- b) Run batch

### **RESULTS:**

- Design Design Matrix (model design for selected parameters)
- Design Explore Session 1 LeftHandFingerTapping (time and frequency domain of the model)
- Design Explore Session 1 RightHandFingerTapping (time and frequency domain of the model)

# **fMR Statistics** Model estimation

| 承 SPM12 (7771): Mer                                 | -               | - 1              |         |      |          |
|-----------------------------------------------------|-----------------|------------------|---------|------|----------|
| Spatial pre-proces<br>Realign (Esti<br>Coregister ( | s               | Smooth<br>Segmer | n<br>nt |      |          |
| Model specificatio<br>Specify<br>Specify            | Revie<br>Estima | w<br>ite         |         |      |          |
| Inference                                           | Res             | ults             |         |      |          |
|                                                     | Dynamic Ca      | usal Modelli     | ng      |      |          |
|                                                     | SPM for fu      | nctional N       | IRI     |      |          |
| Display                                             | Check Reg       | Render           | ~       | FMRI | ~        |
| Toolbox: ~                                          | PPIs            | ImCal            | с       | DICO | M Import |
| Help                                                | Utils           | Batch            | 1       | (    | Quit     |
|                                                     | Copyright (c)   | 1991,1994-2020   |         |      |          |

# **fMR Statistics** Model estimation

**MENU:** Estimate

### **BATCH EDITOR:**

- a) Select SPM.mat ... select SPM.mat
- b) Run batch

# **fMR Statistics** Results

| 承 SPM12 (7771): Mei                                 | -                                                |              |        |            |  |  |  |  |
|-----------------------------------------------------|--------------------------------------------------|--------------|--------|------------|--|--|--|--|
| Spatial pre-proces<br>Realign (Esti<br>Coregister ( | Smo<br>Segr                                      | poth<br>ment |        |            |  |  |  |  |
| Model specificatio<br>Specify<br>Specify            | Review<br>stimate                                |              |        |            |  |  |  |  |
| Inference                                           | Inference<br>Results<br>Dynamic Causal Modelling |              |        |            |  |  |  |  |
|                                                     | SPM for fur                                      | nctional MI  | RI     |            |  |  |  |  |
| Display                                             | Check Reg                                        | Render       | . × FM | IRI ~      |  |  |  |  |
| Toolbox: ~                                          | PPIs                                             | ImCalc       | DI     | COM Import |  |  |  |  |
| Help                                                | Utils                                            | Batch        |        | Quit       |  |  |  |  |
|                                                     | Copyright (c) 1991,1994-2020                     |              |        |            |  |  |  |  |

# **fMR Statistics** Model estimation

**MENU:** Results Select SPM.mat

### SPM contrast manager:

- a) Define new contrast Name: LeftHand / RightHand
   type: t-contrast
   contrast: 100/010 ...submit
- b) OK
- c) Done

![](_page_24_Picture_6.jpeg)

### **fMR Statistics** Model estimation

### **RESULTS:**

apply masking ... none

P value adjustment to control ... FWE

P value (FWE) ... 0.05

& extent threshold {voxels} ... 60

![](_page_25_Figure_6.jpeg)

#### Statistics: p-values adjusted for search volume

| set-level  |           |                                                                                                    | cluster-leve          | el             |                     |                       | p                  | eak-level     |              |                     | mm  | nm m | m |
|------------|-----------|----------------------------------------------------------------------------------------------------|-----------------------|----------------|---------------------|-----------------------|--------------------|---------------|--------------|---------------------|-----|------|---|
| p          | С         | P <sub>FWE-corr</sub>                                                                                                    | q <sub>FDR-corr</sub> | k <sub>E</sub> | P <sub>uncorr</sub> | P <sub>FWE-corr</sub> | $q_{\rm FDR-corr}$ | Т             | $(Z_E)$      | P <sub>uncorr</sub> |     |      | _ |
| 0.000      | 12        | 0.000                                                                                                    | 0.000                 | 1305           | 0.000               | 0.000                 | 0.000              | 18.14         | Inf          | 0.000               | 41  | -37  |   |
|            |           |                                                                                                    |                       |                |                     | 0.000                 | 0.000              | 15.58         | Inf          | 0.000               | 47  | -29  |   |
|            |           |                                                                                                    |                       |                |                     | 0.000                 | 0.000              | 15.37         | Inf          | 0.000               | 31  | -39  |   |
|            |           | 0.000                                                                                                    | 0.000                 | 751            | 0.000               | 0.000                 | 0.000              | 17.69         | Inf          | 0.000               | -39 | -17  |   |
|            |           |                                                                                                    |                       |                |                     | 0.000                 | 0.000              | 16.51         | Inf          | 0.000               | -50 | 4    |   |
|            |           |                                                                                                    |                       |                |                     | 0.000                 | 0.000              | 14.41         | Inf          | 0.000               | -26 | -22  |   |
|            |           | 0.000                                                                                                    | 0.000                 | 307            | 0.000               | 0.000                 | 0.000              | 12.72         | Inf          | 0.000               | -40 | -56  |   |
|            |           |                                                                                                    |                       |                |                     | 0.000                 | 0.000              | 10.14         | Inf          | 0.000               | -42 | -46  |   |
|            |           |                                                                                                    |                       |                |                     | 0.000                 | 0.000              | 10.09         | Inf          | 0.000               | -40 | -33  |   |
|            |           | 0.000                                                                                                    | 0.000                 | 113            | 0.000               | 0.000                 | 0.000              | 12.31         | Inf          | 0.000               | -51 | -29  |   |
|            |           |                                                                                                    |                       |                |                     | 0.000                 | 0.000              | 10.56         | Inf          | 0.000               | -55 | -17  |   |
|            |           | 0.000                                                                                                    | 0.000                 | 97             | 0.000               | 0.000                 | 0.000              | 10.78         | Inf          | 0.000               | 53  | -16  |   |
|            |           |                                                                                                    |                       |                |                     | 0.000                 | 0.000              | 8.77          | 7.82         | 0.000               | 57  | -12  |   |
|            |           |                                                                                                    |                       |                |                     | 0.000                 | 0.004              | 6.56          | 6.12         | 0.000               | 59  | -20  |   |
|            |           | 0.000                                                                                                    | 0.000                 | 177            | 0.000               | 0.000                 | 0.000              | 10.70         | Inf          | 0.000               | 1   | -18  |   |
|            |           |                                                                                                    |                       |                |                     | 0.000                 | 0.000              | 9.71          | Inf          | 0.000               | 1   | -7   |   |
|            |           |                                                                                                    |                       |                |                     | 0.000                 | 0.000              | 8.13          | 7.36         | 0.000               | 2   | -10  |   |
|            |           | 0.000                                                                                                    | 0.000                 | 63             | 0.000               | 0.000                 | 0.000              | 9.64          | Inf          | 0.000               | 57  | -7   |   |
|            |           |                                                                                                    |                       |                |                     | 0.000                 | 0.000              | 9.10          | Inf          | 0.000               | 64  | -7   |   |
|            |           | 0.000                                                                                                    | 0.000                 | 115            | 0.000               | 0.000                 | 0.000              | 9.31          | Inf          | 0.000               | 30  | -47  |   |
|            |           |                                                                                                    |                       |                |                     | 0.000                 | 0.000              | 8.81          | Inf          | 0.000               | 24  | -41  |   |
|            |           |                                                                                                    |                       | table sho      | ows 3 local n       | naxima more ti        | nan 8.0mm a        | apart         |              |                     |     |      | _ |
| leight thr | eshold:   | T = 5.22, p = 0                                                                                                    | .000 (0.050)          |                |                     | Degrees               | of freedom =       | = [1.0, 143.0 | D]           |                     |     |      |   |
| Extent thr | eshold: I | k = 60 voxels,                                                                                                    | p = 0.000 (0.         | 000)           |                     | FWHM =                | 5.4 5.3 5.6        | mm mm mr      | n; 2.7 2.7 2 | 2.2 {voxels}        |     |      |   |
| Expected   | voxels p  | per cluster, <k< td=""><td>= 0.388</td><td></td><td></td><td>Volume:</td><td>1626420 = 1</td><td>62640 vox</td><td>els = 9240.</td><td>1 resels</td><td></td><td></td><td></td></k<>                | = 0.388               |                |                     | Volume:               | 1626420 = 1        | 62640 vox     | els = 9240.  | 1 resels            |     |      |   |
| Expected   | number    | of clusters, <c< td=""><td>&gt; = 0.00</td><td></td><td></td><td>Voxel siz</td><td>e: 2.0 2.0 2.</td><td>5 mm mm r</td><td>nm; (resel</td><td>= 16.04 voxels</td><td>5)</td><td></td><td></td></c<> | > = 0.00              |                |                     | Voxel siz             | e: 2.0 2.0 2.      | 5 mm mm r     | nm; (resel   | = 16.04 voxels      | 5)  |      |   |
| WEp: 5.    | 221, FDF  | Rp: 6.004, FW                                                                                                    | Ec: 1, FDRc:          | 2              |                     | Page 1                |                    |               |              |                     |     |      |   |

# **fMR Statistics** Display

| 承 SPM12 (7771): SPM{T  | }: Results     |         | -       |      | ×   |
|------------------------|----------------|---------|---------|------|-----|
| Design Contrasts Atlas |                |         |         |      | r   |
|                        |                |         |         |      |     |
|                        |                |         |         |      |     |
|                        |                |         |         |      |     |
|                        |                |         |         |      |     |
|                        |                |         |         |      |     |
|                        |                |         |         |      |     |
|                        |                |         |         |      |     |
|                        |                |         |         |      |     |
|                        |                |         |         |      |     |
| up-values              | Multivariate - |         | Displa  | v —  |     |
| whole brain            | eigenvariate   | CVA     |         | plot |     |
| current cluster        | multivariate   | e Bayes | overlay | 'S   |     |
| small volume           | BMS            | p-value | save    |      | ~   |
|                        | <u> </u>       |         |         |      |     |
|                        | Hemodyr        | namics  | clear   | e    | xit |
| co-or <u>dinates</u>   |                |         | tatisti | ic — |     |
| x = -0.98 y =          | = 0.56 z =     | -0.55   |         |      |     |
|                        |                |         |         |      |     |

### overlays...:

- Slices
- Sections (multiplanar)
- Montage (Axial / Coronal / Sagittal) mean\*.nii

### plot:

Plot ... Fitted responses – adjusted Plot against ... scan or time

![](_page_27_Figure_0.jpeg)